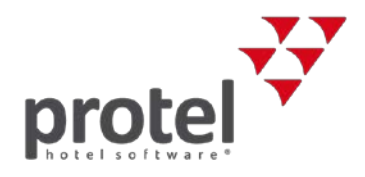

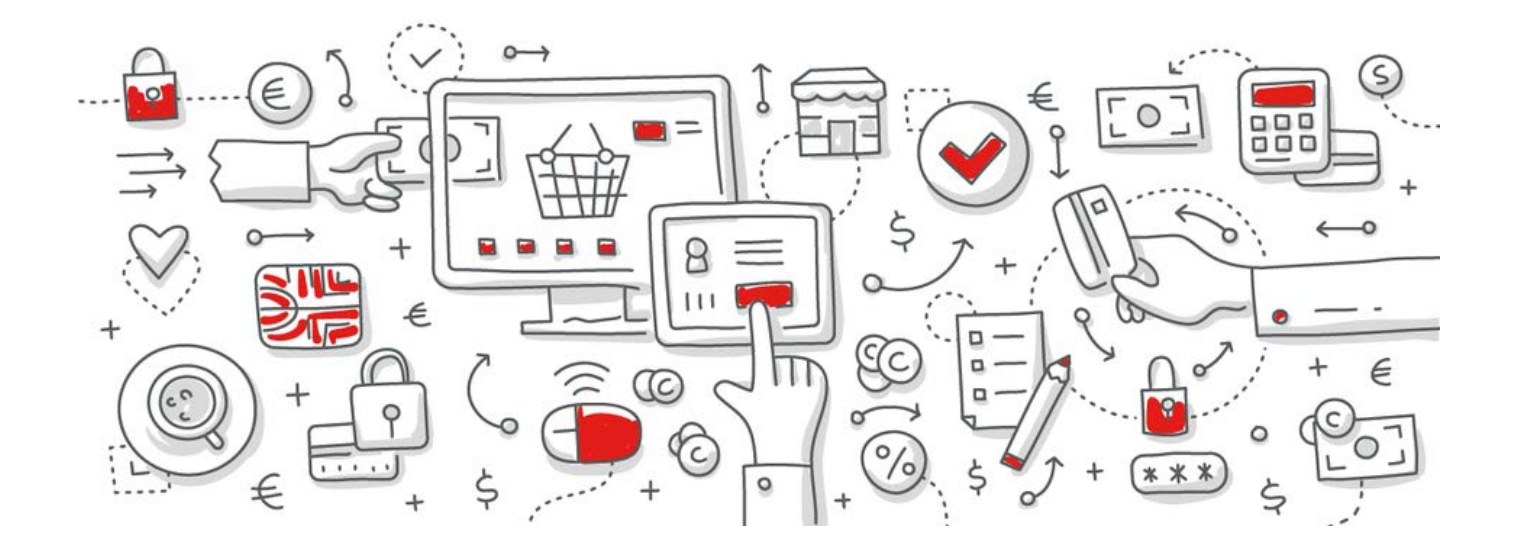

# protel SPE, MPE und Smart Änderung der Ortstaxenberechnung

Anleitung zur Formeländerung in protel SD

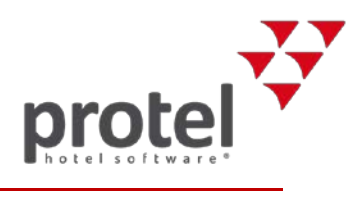

# Inhaltsverzeichnis

| Änderung der Ortstaxenberechnung                               | 1  |  |  |  |  |  |
|----------------------------------------------------------------|----|--|--|--|--|--|
| Anpassung der Berechnung der Ortstaxe in den protel Stammdaten |    |  |  |  |  |  |
| Einführung: Wie sich die Formel zusammen setzt                 | 4  |  |  |  |  |  |
| Vorbereitung auf die neue Ortstaxenregelung in protel SD       | 5  |  |  |  |  |  |
| Neue Formel für die Ortstaxenberechnung anlegen                | 5  |  |  |  |  |  |
| Gültigkeit der alten Ortstaxe terminieren                      | 7  |  |  |  |  |  |
| Gültigkeit der neuen Ortstaxe festlegen                        | 9  |  |  |  |  |  |
| Über protel Dokumente                                          | 11 |  |  |  |  |  |
| Kontakt                                                        | 11 |  |  |  |  |  |
|                                                                |    |  |  |  |  |  |

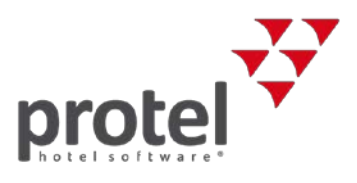

## Anpassung der Berechnung der Ortstaxe in den protel Stammdaten

### Im Zuge der Mehrwertsteuersenkung auf Nächtigungen auf 10% ab 01.11.2018 wird Worum geht es in die Ortstaxe ab diesem Zeitpunkt mit einer neuen Schlüsselzahl berechnet. diesem Dokument? Die vorliegende Anleitung beschreibt Schritt für Schritt, wie Sie in den protel Stammdaten (protel SD) die entsprechenden Änderungen vornehmen: ▼ Wie setzt sich die Formel zusammen? Vorbereitung der neuen Ortstaxenregelung in protel SD Neue Formel anlegen Gültigkeit der alten Formel terminieren Gültigkeit der neuen Formel festlegen Der neue Steuersatz für Beherbergungen gilt ab dem 1. November 2018. Eine Zeitpunkt der Übernachtung gilt mit dem Ende der Nacht als ausgeführt, daher unterliegt die Durchführung Nacht vom 31. Oktober auf den 1. November 2018 bereits dem reduzierten Steuersatz von 10%. Die neue Schlüsselzahl gilt demnach ebenfalls bereits für die Nacht vom 31. Oktober auf den 1 November 2018. Sie sollten die Änderungen der Software abgeschlossen haben, bevor Sie am 31.10.2018 den Tagesabschluss durchführen. Bereiten Sie die neue Formel rechtzeitig und in Ruhe vor. Sie können protel so steuern, dass am Stichtag automatisch von der alten zur neuen Formel umgestellt wird. Weitere Informationen zur Mehrwertsteuer-Novelle 2018 finden Sie hier: Verwandte Dokumente und Informationsblatt der Österreichischen Hoteliervereinigung protel Online-Hilfe Informationen ▼ Umsetzung der RKSV 2017 Dokumentation zur Anpassung der Mehrwertsteuer f ür protel SPE, MPE und Smart

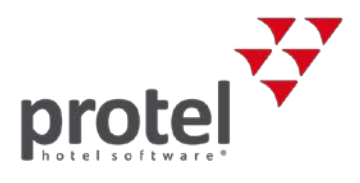

# Einführung: Wie sich die Formel zusammen setzt

| Berechnung der<br>Ortstaxe                                  | <ul> <li>Die Ortstaxe beträgt je Person und Beherbergung 3,2% der Bemessungsgrundlage.</li> <li>Die Bemessungsgrundlage der Ortstaxe ist das Beherbergungsentgelt abzüglich:</li> <li>Umsatzsteuer</li> <li>Entgelt für Frühstück im ortsüblichen Ausmaß</li> <li>Ein Pauschalabzug von 11% des um die Umsatzsteuer und das Entgelt für das<br/>Frühstück verminderten Beherbergungsentgelts als Äquivalent für allfällige<br/>Internationalisierungsmaßnahmen.</li> <li>Der Faktor zur Berechnung der Ortstaxe wird wie folgt hergeleitet:</li> </ul> |                                                                                                    |  |  |  |  |  |  |  |  |  |
|-------------------------------------------------------------|----------------------------------------------------------------------------------------------------|----------------------------------------------------------------------------------------------------|--|--|--|--|--|--|--|--|--|
| Herleitung                                                  | Steuersatz (3,2%)<br>x (Grundpreis - 11%)<br>/ Bruttozimmerpreis<br>x 100<br>= Faktor zur Berechnung der Ortstaxe                                                                                                    |                                                                                                    |  |  |  |  |  |  |  |  |  |
|                                                             | Berechnung der Ortstaxe:                                                                                                    | init Franstack von 150,00 e ergist sich also folgende                                                                 |  |  |  |  |  |  |  |  |  |
| Reispiel                                                    | Übernachtungspreis                                                                                                    | 130.00                                                                                                    |  |  |  |  |  |  |  |  |  |
| Deispiel                                                    | abzgl. Frühstück (inkl. Ust)                                                                                                    | 17,15                                                                                                    |  |  |  |  |  |  |  |  |  |
|                                                             |                                                                                                    | 112,85                                                                                                    |  |  |  |  |  |  |  |  |  |
|                                                             | abzgl. 3,2 % Ortstaxe                                                                                                    | 2,85                                                                                                    |  |  |  |  |  |  |  |  |  |
|                                                             |                                                                                                    | 110,00                                                                                                    |  |  |  |  |  |  |  |  |  |
| — Ab 1 Nevrember                                            | abzgl. 10% Mwst.                                                                                                    | 10.00                                                                                                    |  |  |  |  |  |  |  |  |  |
| <ul> <li>AD 1. November</li> <li>2018 gelten 10%</li> </ul> | abzgl. 11% Pauschale                                                                                                    | 11.00                                                                                                    |  |  |  |  |  |  |  |  |  |
| Mehrwertsteuer!                                             | Bemessungsgrundlage                                                                                                    | 89,00                                                                                                    |  |  |  |  |  |  |  |  |  |
|                                                             | Von dieser Bemessungsgrundlage beträgt die Ortstaxe 3,2 %:<br>89,00 € x 3,2% = 2,85 €                                                                                                    |                                                                                                    |  |  |  |  |  |  |  |  |  |
| Neue Formel                                                 | Um die Rechnung zu vereinfachen, verwenden Sie den allgemeinen Faktor. Damit<br>errechnet sich die Ortstaxe wie folgt:                                                                                                    |                                                                                                    |  |  |  |  |  |  |  |  |  |
|                                                             | Brutto-Logispreis x 0,025237 = Ortstaxe in Euro                                                                                                    |                                                                                                    |  |  |  |  |  |  |  |  |  |
|                                                             | In diesem Rechenbeispiel: 112,85 € x 0,025237 = 2,85 €                                                                                                    |                                                                                                    |  |  |  |  |  |  |  |  |  |
| Bitte beachten!                                             | Ab 1. November 2018 gilt ein r                                                                                                    | eduzierter Mehrwertsteuersatz von 10% für Logis.                                                                      |  |  |  |  |  |  |  |  |  |
|                                                             | Dementsprechend ändert sich<br>auf 0,025237. Denken Sie dara<br>Hotelmanagementsystem zu ä                                                                                                    | auch die Schlüsselzahl für die Berechnung der Ortstaxe<br>n, die Schlüsselzahl zum Stichtag in Ihrem protel<br>ndern. |  |  |  |  |  |  |  |  |  |

**—** 

Sie diese einfach bestehen.

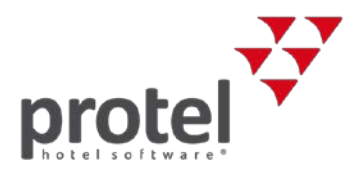

## Vorbereitung auf die neue Ortstaxenregelung in protel SD

protel SD vorbereiten Diese neue Formel können Sie bereits vor Einführung der neuen Ortstaxenberechnung in den protel Stammdaten eingeben. Die in den Splittabellen festgelegte Gültigkeit regelt, dass die neue Formel erst ab dem 1. November 2018 angewandt wird. Durch diese Vorbereitung haben Sie keinen zusätzlichen Aufwand zum Stichtag. Die folgende Anleitung führt Sie durch die einzelnen Bearbeitungsschritte zur Anpassung der Ortstaxe.

## Neue Formel für die Ortstaxenberechnung anlegen

Öffnen Sie in den protel Stammdaten den Menüpunkt "Formeln".

| SD Formein    |                |  |  |  |  |  |  |  |
|---------------|----------------|--|--|--|--|--|--|--|
| Bezeichnung   | Formel         |  |  |  |  |  |  |  |
| Erwachsene    | anzerw         |  |  |  |  |  |  |  |
| Kind 1        | anzkin1        |  |  |  |  |  |  |  |
| Kind 2        | anzkin2        |  |  |  |  |  |  |  |
| Kind 3        | anzkin3        |  |  |  |  |  |  |  |
| Kind 4        | anzkin4        |  |  |  |  |  |  |  |
| Kinderbett    | KBETT          |  |  |  |  |  |  |  |
| Zusatzbett    | ZBETT          |  |  |  |  |  |  |  |
| Ortstaxe 2016 | LOGIS*0.024584 |  |  |  |  |  |  |  |
| Ortstaxe      | LOGIS*0.025237 |  |  |  |  |  |  |  |
|               |                |  |  |  |  |  |  |  |

Da die bestehende Formel (LOGIS\*0,024584) zunächst noch weiter gebraucht wird, lassen

Unter Umständen sehen Sie zusätzlich noch die Formel von der Zeit vor der letzten Mehrwertsteuerumstellung am 01.05.2016, im Screenshot gelb markiert. Wenn das der Fall ist, können Sie direkt bei "Gültigkeit der alten Ortstaxe terminieren" fortfahren. Ansonsten fahren Sie wie unten beschrieben fort.

protel SD  $\rightarrow$ Preise  $\rightarrow$ Formeln  $\rightarrow$ Ortstaxe

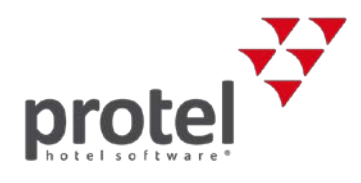

# Formel in protel SD anlegen

Klicken Sie auf [Neu], um die neue Formel hinzuzufügen. Dadurch öffnet sich ein neues Fenster:

| protel SD $\rightarrow$      | Formeln                                                                                                    |
|------------------------------|----------------------------------------------------------------------------------------------------|
| Preise →<br>Formeln →<br>Neu | Formelname: Ortstaxe 2018<br>LOGIS*0,025237                                                                                                    |
|                              | Rückgabewert aus CKit Variable:         Formel Optionen            Standard Formel (bezogen auf Reservierungstabelle)          Erweiterte Formel aus beliebiger SQL Abfrage. Hinweis: {ResNo} stellt Reservierungsbezug her         Keine SQL Abfrage starten         Formeltext als CKit ausführen und Rückgabewert als Ergebnis verwenden         Construction Kit Objekte mit HOOK_FORMULA auswerten |
|                              | OK Abbrechen                                                                                                    |

### Ortstaxe neu Geben Sie dort im Feld "Formelname" die Bezeichnung "Ortstaxe 2018" ein. Im Eingabefeld darunter tragen Sie dann die Formel "LOGIS\*0.025237" ein.

Wichtig! Bitte beachten Sie dabei, dass "LOGIS" großgeschrieben und dass die Dezimalzahl mit einem Punkt (keinem Komma!) getrennt wird.

Als Formeloption wählen Sie bitte "Standard Formel" aus.

Wenn Sie alles eingetragen haben, klicken Sie auf [OK].

Die neue Formel wird dann ebenfalls in der Übersicht aufgelistet

| so Formeln    |                |  |  |  |  |  |  |
|---------------|----------------|--|--|--|--|--|--|
| Bezeichnung   | Formel         |  |  |  |  |  |  |
| Erwachsene    | anzerw         |  |  |  |  |  |  |
| Kind 1        | anzkin1        |  |  |  |  |  |  |
| Kind 2        | anzkin2        |  |  |  |  |  |  |
| Kind 3        | anzkin3        |  |  |  |  |  |  |
| Kind 4        | anzkin4        |  |  |  |  |  |  |
| Kinderbett    | KBETT          |  |  |  |  |  |  |
| Zusatzbett    | ZBETT          |  |  |  |  |  |  |
| Ortstaxe 2016 | LOGIS*0.024584 |  |  |  |  |  |  |
| Ortstaxe 2018 | LOGIS*0.025237 |  |  |  |  |  |  |
|               |                |  |  |  |  |  |  |

Sie können den Dialog "Formeln" nun schließen.

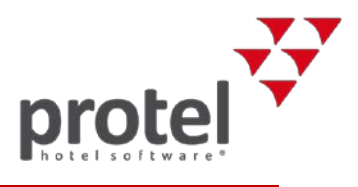

## Gültigkeit der alten Ortstaxe terminieren

Nun legen Sie noch fest, wann protel von der alten auf die neue Formel umstellen soll. Um den Wechsel für die Nacht vom 31.10. auf den am 01.11. einzustellen, terminieren Sie zunächst die alte Formel zum 30.10.2018 und legen dann fest, dass ab 31.10.2018 die neue Formel gelten soll.

Die Angaben zur Gültigkeit einer Formel werden über Splitttabellen gesteuert. Öffnen Sie den Dialog Splitttabellen.

#### 🚮 Splittabellen

| Code | Splittabelle / | Gültig von | Gültig bis | Ref. |  |
|------|----------------|------------|------------|------|--|
| FRÜH | Frühstück      | 01.01.90   | 01.01.50   | 4    |  |
| HP   | Halbpension    | 01.01.90   | 01.01.50   | 6    |  |
| OT   | Ortstaxe       | 01.05.16   | 31.12.50   | 8    |  |
| PKT  | Package        | 01.01.90   | 01.01.50   | 7    |  |
|      |                |            |            |      |  |

Wählen Sie hier per Doppelklick auf "Ortstaxe" die Splittabelle zur alten Ortstaxe aus.

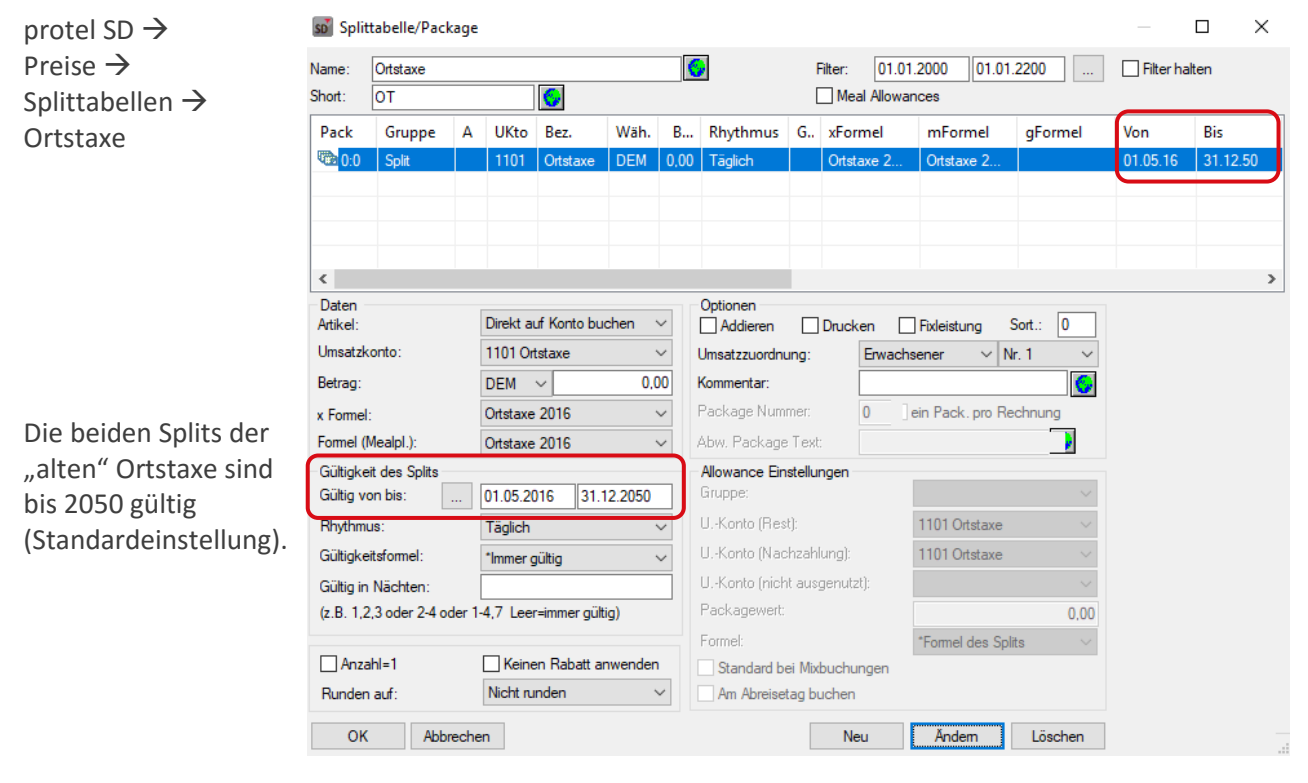

Der Split "Ortstaxe" regelt die Gültigkeit der eigentlichen Formel.

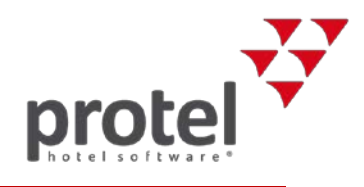

Ändern Sie die Gültigkeitsdauer des Splits nun so, dass die alte Formel zum 30.10.2018 deaktiviert wird.

Wählen Sie die Zeile "Ortstaxe" aus:

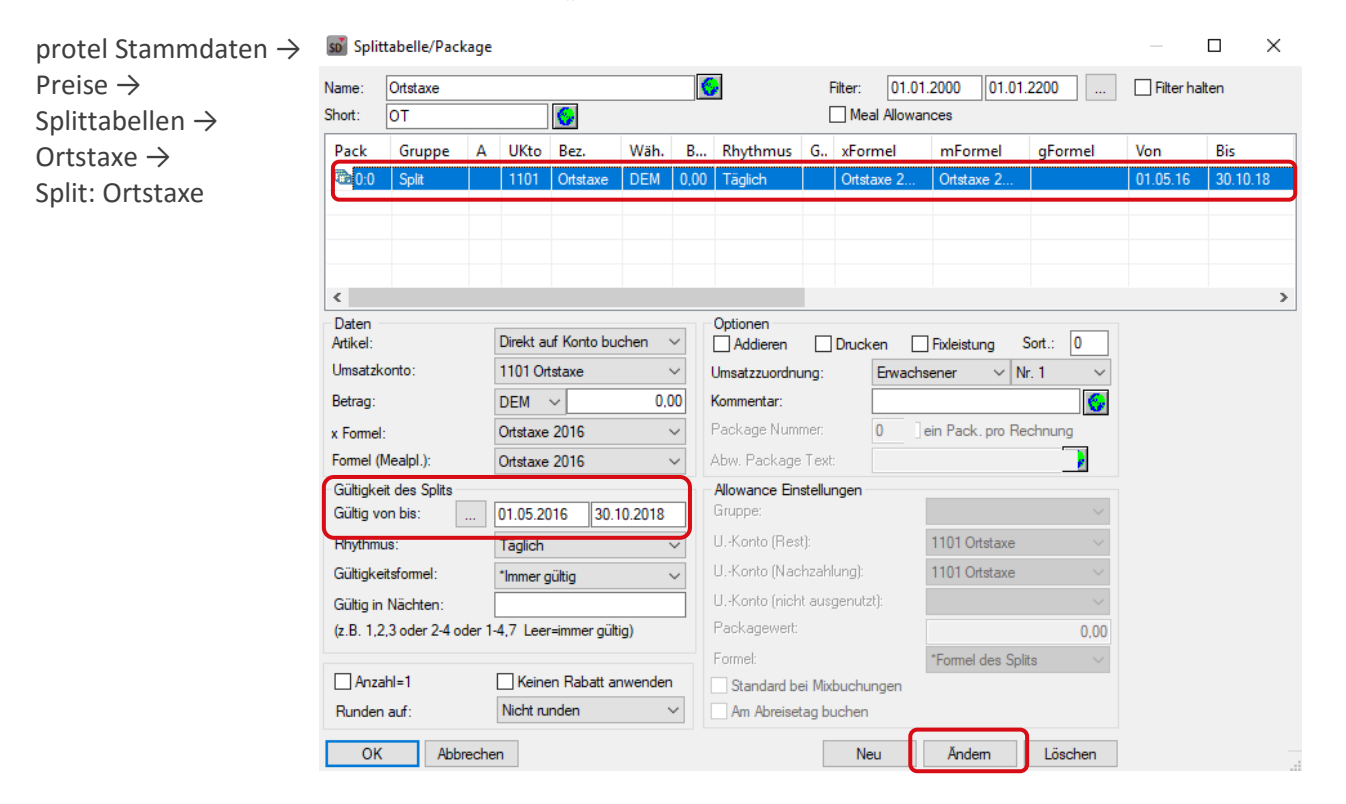

### Ändern der Gültigkeit

Tragen Sie bei "Gültigkeit des Splits" als "bis"-Datum den 30.10.2018 ein. Klicken Sie auf [Ändern] um die Einstellung zu speichern.

Das Datum in der Tabellenspalte "Bis" zeigt nun den 30.10.18 an.

| so Split                        | tabelle/Pack   | age |      |          |      |      |          |            |            |            |         |          | $\times$ |
|---------------------------------|----------------|-----|------|----------|------|------|----------|------------|------------|------------|---------|----------|----------|
| <u>N</u> ame:<br><u>S</u> hort: | Ortstaxe<br>OT |     |      |          |      |      |          | Filter hal | ten        |            |         |          |          |
| Pack                            | Gruppe         | Α   | UKto | Bez.     | Wäh. | В    | Rhythmus | G.,        | xFormel    | mFormel    | gFormel | Von      | Bis      |
| C:0 📾                           | Split          |     | 1101 | Ortstaxe | DEM  | 0,00 | Täglich  |            | Ortstaxe 2 | Ortstaxe 2 |         | 01.05.16 | 30.10.18 |
|                                 |                |     |      |          |      |      |          |            |            |            |         |          |          |
|                                 |                |     |      |          |      |      |          |            |            |            |         |          |          |
| <                               |                |     |      |          |      |      |          |            |            |            |         |          | >        |

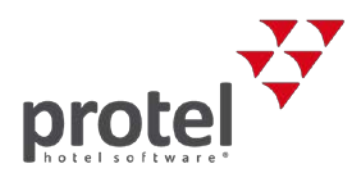

## Gültigkeit der neuen Ortstaxe festlegen

Das alte Splitting wird nun rechtzeitig deaktiviert. Jetzt müssen Sie nur noch ein Splitting für die neue Ortstaxe anlegen, das deren Aktivierung regelt.

| protel Stammdaten $\rightarrow$ | so Split                                           | tabelle/Pack              | cage   |                               |             |          |        |                                 |                |              |                |           |           |          |  |
|---------------------------------|----------------------------------------------------|---------------------------|--------|-------------------------------|-------------|----------|--------|---------------------------------|----------------|--------------|----------------|-----------|-----------|----------|--|
| Preise $\rightarrow$            | Name:                                              | Ortstaxe                  |        |                               |             |          | (      |                                 |                | Filter: 01.0 | 1.2000 01.0    | 1.2200    | Filter ha | lten     |  |
| Splittabelle                    | Short:                                             | ОТ                        |        |                               | 6           |          |        | _                               |                | Meal Allowa  |                |           |           |          |  |
| 1                               | Pack                                               | Gruppe                    | Α      | UKto                          | Bez.        | Wäh.     | В      | Rhythmus                        | G              | xFormel      | mFormel        | gFormel   | Von       | Bis      |  |
|                                 | <b>10:0</b>                                        | Split                     |        | 1101                          | Ortstaxe    | DEM      | 0,00   | Täglich                         |                | Ortstaxe 2   | Ortstaxe 2     |           | 01.05.16  | 30.10.18 |  |
|                                 |                                                    |                           |        |                               |             |          |        |                                 |                |              |                |           |           |          |  |
|                                 |                                                    |                           |        |                               |             |          |        |                                 |                |              |                |           |           |          |  |
|                                 | <ul> <li>Daten</li> </ul>                          |                           | _      | Direkt a                      | uf Konto bi | uchen    |        | Optionen                        |                | Developer D  | Distant and    | Seed .    |           | >        |  |
|                                 | Umsatzk                                            | conto:                    |        | 1101 Or                       | tstaxe      | ionen    | ~      | Umsatzzuordni                   | una:           | Erwach       | nsener v       | Nr. 1 V   |           |          |  |
|                                 | Betrag:                                            |                           |        | DEM                           | ~           | 1,       | 00     | Kommentar:                      |                |              |                |           |           |          |  |
|                                 | x Formel                                           | :                         |        | Ortstaxe 2018 V Package Numme |             |          |        |                                 |                | 0            | lechnung       |           |           |          |  |
|                                 | Formel (Mealpl.): Ortstaxe 2018 Abw. Package Text: |                           |        |                               |             |          |        |                                 |                |              |                |           |           |          |  |
|                                 | - Gültigke<br>Gültig v                             | eit des Splits<br>on bis: |        | 31.10.2                       | 018 31.     | 12.2050  |        | Allowance Einstellungen Gruppe: |                |              |                |           |           |          |  |
|                                 | Rhythm                                             | us:                       |        | Täglich                       |             |          | ~      | UKonto (Res                     | :t]:           |              | 1101 Ortstaxe  | $\sim$    |           |          |  |
|                                 | Gültigke                                           | eitsformel:               |        | *Immer                        | gültig      |          | $\sim$ | UKonto (Nac                     | hzah           | lung):       | 1101 Ortstaxe  | $\sim$    |           |          |  |
|                                 | Gültig in                                          | Nächten:                  |        |                               |             |          |        | UKonto (nich                    | nt aus         | :genutzt):   |                | $\sim$    |           |          |  |
|                                 | (z.B. 1,2                                          | 2,3 oder 2-4 o            | der 1- | 4,7 Lee                       | r=immer gül | tig)     |        | Packagewert:                    |                | 0.00         |                |           |           |          |  |
|                                 |                                                    | -61-1                     |        |                               |             | nuondo   |        | Formel:                         |                |              | *Formel des Sp | olits 🗸 🗸 |           |          |  |
|                                 | Bunder                                             | ann=n<br>annf:            |        | Nicht n                       | inden       | Inwender | ~      | Standard b                      | ei Mb<br>tag b | duchungen    |                |           |           |          |  |
|                                 | nunder                                             |                           |        | Thorne Te                     | inden       |          |        | An Abreise                      |                | dunen        |                |           |           |          |  |
|                                 | OK                                                 | Abb                       | reche  | n                             |             |          |        |                                 |                | Neu          | Åndem          | Löschen   |           |          |  |

So konfigurieren Sie den Split für die neue Ortstaxe:

- ▼ Als Umsatzkonto verwenden Sie weiterhin "Ortstaxe"
- ▼ Als Betrag geben Sie 1,00 € ein
- ▼ Bei x-Formel und Formel (Mealpl.) wählen Sie "Ortstaxe 2018"

Geben Sie dann die Daten der Gültigkeit ein:

- ▼ Gültig von = 31.10.2018
- ▼ Gültig bis = 31.12.2050

Klicken Sie anschließend auf [Neu] um den neuen Split zu erstellen und Ihre Einstellungen zu speichern.

```
Wichtig! Klicken Sie nicht auf [Ändern], sonst überschreiben Sie die Einstellungen des anderen Splits.
```

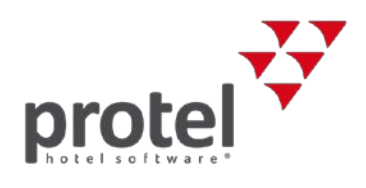

| protel Stammdaten $ ightarrow$ | so Split                                      | tabelle/Pack                     | age                |           |             |         |            |                                          |         |            |                      |           |           |          | × |
|--------------------------------|-----------------------------------------------|----------------------------------|--------------------|-----------|-------------|---------|------------|------------------------------------------|---------|------------|----------------------|-----------|-----------|----------|---|
| Preise $\rightarrow$           | Name:                                         | - Ortstaxe 01.01.2000 01.01.2200 |                    |           |             |         |            |                                          |         |            |                      | .2200     | Filter ha | lten     |   |
| Splittabelle                   | Short:                                        | от                               | OT Meal Allowances |           |             |         |            |                                          |         |            |                      |           |           |          |   |
|                                | Pack                                          | Gruppe                           | Α                  | UKto      | Bez.        | Wäh.    | В          | Rhythmus                                 | G       | xFormel    | mFormel              | gFormel   | Von       | Bis      |   |
|                                | 0:0                                           | Split                            |                    | 1101      | Ortstaxe    | DEM     | 0,00       | Täglich                                  |         | Ortstaxe 2 | Ortstaxe 2           |           | 01.05.16  | 30.10.18 | 8 |
|                                | C:0                                           | Split                            |                    | 1101      | Ortstaxe    | DEM     | 1,00       | Täglich                                  |         | Ortstaxe 2 | Ortstaxe 2           |           | 31.10.18  | 31.12.50 |   |
|                                |                                               |                                  |                    |           |             |         |            |                                          |         |            |                      |           |           |          |   |
|                                |                                               |                                  |                    |           |             |         |            |                                          |         |            |                      |           |           |          |   |
|                                | <                                             |                                  |                    |           |             |         |            |                                          |         |            |                      |           |           |          | > |
|                                | Daten<br>Artikel:                             |                                  | [                  | Direkt au | ıf Konto bu | chen 🕚  | /          | Optionen<br>Addieren                     |         | Drucken    | Fixleistung          | Sort.: 0  |           |          |   |
|                                | Umsatzk                                       | onto:                            | [                  | 1101 Ort  | staxe       | `       | - 1        | Jmsatzzuordnu                            | ing:    | Erwach     | sener 🗸 🛛            | ir. 1 🔍 🗸 |           |          |   |
|                                | Betrag:                                       |                                  | Ĩ                  | DEM       | 1,0         | 0       | Kommentar: |                                          |         |            |                      |           |           |          |   |
|                                | x Formel                                      | :                                |                    | Ortstaxe  | 2018        | `       | - 1        | Package Nummer: 0 ein Pack. pro Rechnung |         |            |                      |           |           |          |   |
|                                | Formel (I                                     | Mealpl.):                        |                    | Ortstaxe  | 2018        |         |            | Abw. Package Text:                       |         |            |                      |           |           |          |   |
|                                | Gültigkeit des Splits Allowance Einstellungen |                                  |                    |           |             |         |            |                                          |         |            |                      |           |           |          |   |
|                                | Gültig v                                      | on bis:                          | [                  | 31.10.20  | 18 31.1     | 2.2050  |            | Gruppe:                                  |         |            |                      | $\sim$    |           |          |   |
|                                | Rhythm                                        | JS:                              |                    | Täglich   |             | `       | /          | UKonto (Resl                             | :]:     |            | 1101 Ortstaxe $\sim$ |           |           |          |   |
|                                | Gültigke                                      | itsformel:                       |                    | *lmmer g  | ültig       | `       | 1          | UKonto (Nac                              | hzahl   | lung):     | 1101 Ortstaxe        | $\sim$    |           |          |   |
|                                | Gültig in                                     | Nächten:                         | [                  |           |             |         |            | UKonto (nich                             | t ausg  | genutzt):  |                      | $\sim$    |           |          |   |
|                                | (z.B. 1,2                                     | ,3 oder 2-4 od                   | der 1-             | 4,7 Leer  | =immer gült | ig)     |            | Packagewert: 0.00                        |         |            |                      |           |           |          |   |
|                                |                                               |                                  |                    |           |             |         |            | Formel: *Formel des Splits ~             |         |            |                      |           |           |          |   |
|                                | 🗌 Anza                                        | hl=1                             | [                  | Keine     | n Rabatt ar | nwenden | _ [        | Standard be                              | ei Mixi |            |                      |           |           |          |   |
|                                | Runden                                        | auf:                             |                    | Nicht rur | nden        | `       | /          | Am Abreisetag buchen                     |         |            |                      |           |           |          |   |
|                                | OK                                            | Abbr                             | echer              | ı         |             |         |            |                                          |         | Neu        | Ändem                | Löschen   |           |          |   |

Danach werden Ihnen beide Splits mit der dazugehörigen Gültigkeit aufgelistet:

Sie können nun alle Angaben noch einmal prüfen.

Die Änderung der Ortstaxe ist damit vollständig vorbereitet.

Ab der Nächtigung vom 31.10.2018 auf den 01.11.2018 wird automatisch die neue Formel zur Berechnung verwendet.

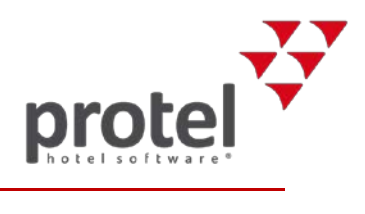

# Über protel Dokumente

| Symbole in dieser<br>Dokumentation     | <ul> <li>Hintergrundinformationen, Hinweise auf weiterführende Informationen</li> <li>Unbedingt beachten: Wichtig!</li> </ul>                                                                                                    |  |  |  |  |  |  |
|----------------------------------------|----------------------------------------------------------------------------------------------------|--|--|--|--|--|--|
| Bitte prüfen:<br>Ist dies die aktuelle | Wenn Sie bei der Anwendung dieser Dokumentation bemerken, dass die in ihr<br>beschriebenen Abläufe "nicht stimmen", liegt das möglicherweise daran, dass Sie<br>nicht die aktuelle Version des Dokuments benutzen.                                                                                                    |  |  |  |  |  |  |
| Version:                               | All unsere Dokumente werden parallel zur weiteren Entwicklung der Software<br>kontinuierlich überarbeitet. Schicken Sie bitte im Zweifel eine E-Mail an<br>documentation@protel.net, um sich über den aktuellen Stand zu informieren. Auch<br>Ihre Fragen und Anregungen sind uns willkommen!                                                                                                    |  |  |  |  |  |  |
| Feedback                               | Wenn Sie sicher sind, dass Sie die aktuelle Version benutzen und Sie trotzdem<br>Informationen vermissen oder Ihnen die Beschreibung eines Zusammenhangs unklar<br>erscheint, schreiben Sie bitte an documentation@protel.net.                                                                                                    |  |  |  |  |  |  |
| Hilfe gewünscht?                       | Wenn Sie fachliche Unterstützung bei der Umsetzung benötigen, schreiben Sie an cloudsupport@protel.net oder rufen Sie uns an: +49 231 915 930                                                                                                    |  |  |  |  |  |  |
| Haftungsausschluss                     | Die vorliegende Dokumentation wurde mit aller gebotenen Sorgfalt erstellt; trotzdem<br>können wir für die Aktualität, Korrektheit, Vollständigkeit oder Qualität der<br>bereitgestellten Informationen keinerlei Gewähr übernehmen; Irrtümer, Druckfehler<br>und abweichende Abbildungen bleiben vorbehalten.                                                                                                    |  |  |  |  |  |  |
|                                        | Haftungsansprüche gegen uns, die sich auf Schäden materieller oder ideeller Art<br>beziehen, welche durch die Nutzung oder Nichtnutzung der dargebotenen<br>Informationen verursacht wurden, sind grundsätzlich ausgeschlossen, sofern kein<br>nachweislich vorsätzliches oder grob fahrlässiges Verschulden durch uns vorliegt. Wir<br>behalten es uns ausdrücklich vor, Teile der Anleitung oder das gesamte Dokument<br>ohne gesonderte Ankündigung zu verändern oder zu ergänzen. |  |  |  |  |  |  |
| Kontakt                                | Wenn Sie Fragen haben oder weitere Informationen wünschen, sprechen Sie uns an! Wir beraten Sie gern!                                                                                                    |  |  |  |  |  |  |
|                                        | protel hotelsoftware GmbH<br>Europaplatz 8<br>44269 Dortmund<br>Germany<br>T: +49 231 915 93 0<br>F: +49 231 915 93 999<br>cloudsupport@protel.net<br>www.protel.net                                                                                                    |  |  |  |  |  |  |